## PRENOTAZIONE DEI COLLOQUI A DISTANZA

## PROCEDURA DA SEGUIRE PER I GENITORI

Se il genitore accede dall'app su smartphone o tablet clicca su "ClasseViva web" (NON su "Colloqui")

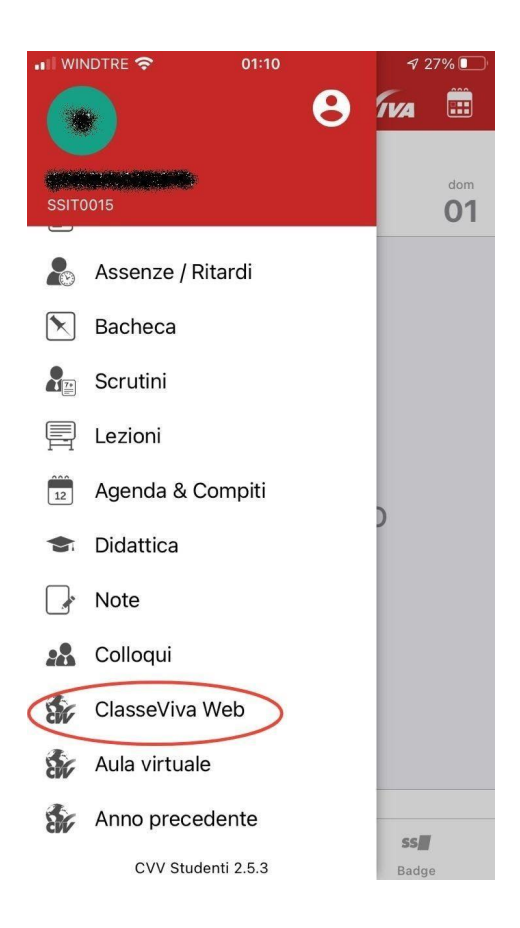

(Da computer o in seguito dal punto precedente) Il genitore clicca sul menu "COLLOQUI - Prenota colloquio con docente"

| Consulta assenze          |                               | Aiuto |
|---------------------------|-------------------------------|-------|
| VOTI                      | Controlla i voti di 🖤         | ?     |
| COLLOQUI<br>Prenotazione  | Prenota colloquio con docente | Aiuto |
| SPORTELLO<br>Prenotazione | Prenota attività di sportello | Aiuto |
| LEZIONI                   | Argomenti svolti a lezione    | 2     |

Appare il quadro dei colloqui prenotabili o, se già prenotati, quelli ai quali partecipare; cliccare su "**Prenota**" in corrispondenza del docente e del giorno prescelti

|                          | Set               | Ott        | Nov                      | Dic          | Gen  | Feb   | Mar | Apr | Mag | Giu | Lug |  |
|--------------------------|-------------------|------------|--------------------------|--------------|------|-------|-----|-----|-----|-----|-----|--|
|                          | gio               | vedì - 19/ | /11/2020                 |              | _    |       | /   |     |     |     |     |  |
| EDUCAZIONE CIVICA - SCIE | enze integrate (f | -ISICA)    | dalle 12:0<br>a distanza | 5 alle 13:05 | Prer | iota  |     |     |     |     |     |  |
| EDUCAZIONE CNICA - Seco  | onda Lingua Comu  | initaria   | dalle 12:0<br>a distanza | 5 alle 13:05 | Prer | nota  |     |     |     |     |     |  |
|                          |                   |            | dalle 13:0               | 5 alle 13:55 | Can  | cella |     |     |     |     |     |  |

Prendere nota del giorno, dell'orario e della posizione di prenotazione; digitare il numero di telefono e l'indirizzo mail.

| Richiesta colloquio con d                                                       | ocente                                                  |
|---------------------------------------------------------------------------------|---------------------------------------------------------|
| richiedo un colloq                                                              | uio con il prof. EUNICE DESOLE                          |
| Il giorno 2020-                                                                 | 11-19 dalle 12:05 alle 13:05<br><mark>a distanza</mark> |
|                                                                                 | no propotata 2 v                                        |
| Posizio                                                                         |                                                         |
| Posizic                                                                         | da asterisco (*), sono obbligatori.                     |
| Posizic<br>I campi contrassegnati o<br>Numero cellulare *:                      | da asterisco (*), sono obbligatori.                     |
| Posizic<br>I campi contrassegnati o<br>Numero cellulare *:<br>Indirizzo email : | da asterisco (*), sono obbligatori.                     |

Effettuata la prenotazione, nel quadro generale, in corrispondenza del colloquio prenotato, compariranno tre comandi

Cancella: consente di cancellare la prenotazione

Partecipa: consente di partecipare al colloquio

Avviso: consente di inviare un avviso al docente

FALCHI FRANCESCO Incontro fissato posizione: 1 dalle 13:05 alle 13:55 a distanza

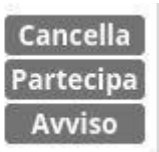

## SVOLGIMENTO DEI COLLOQUI A DISTANZA

Tenere conto dei possibili tempi di attesa in base alla posizione di prenotazione.

Cliccare su **partecipa**, consentire l'uso di webcam e microfono e avviare il colloquio con "**Join meeting**" (se richiesto digitare la password scritta in basso su sfondo giallo)

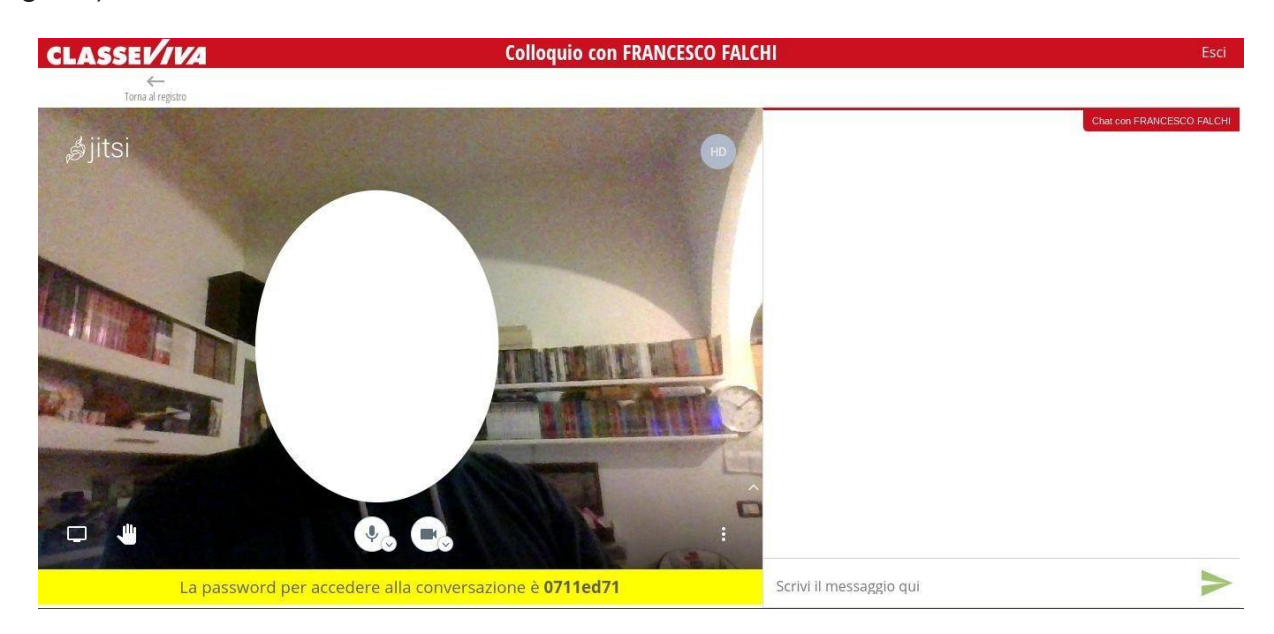